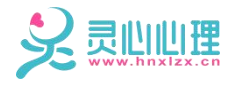

# 智能五行经络仪 LX-ZNWX4.0 产品安装使用说明书

## 长沙市灵心康复器材有限公司

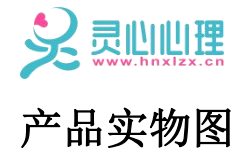

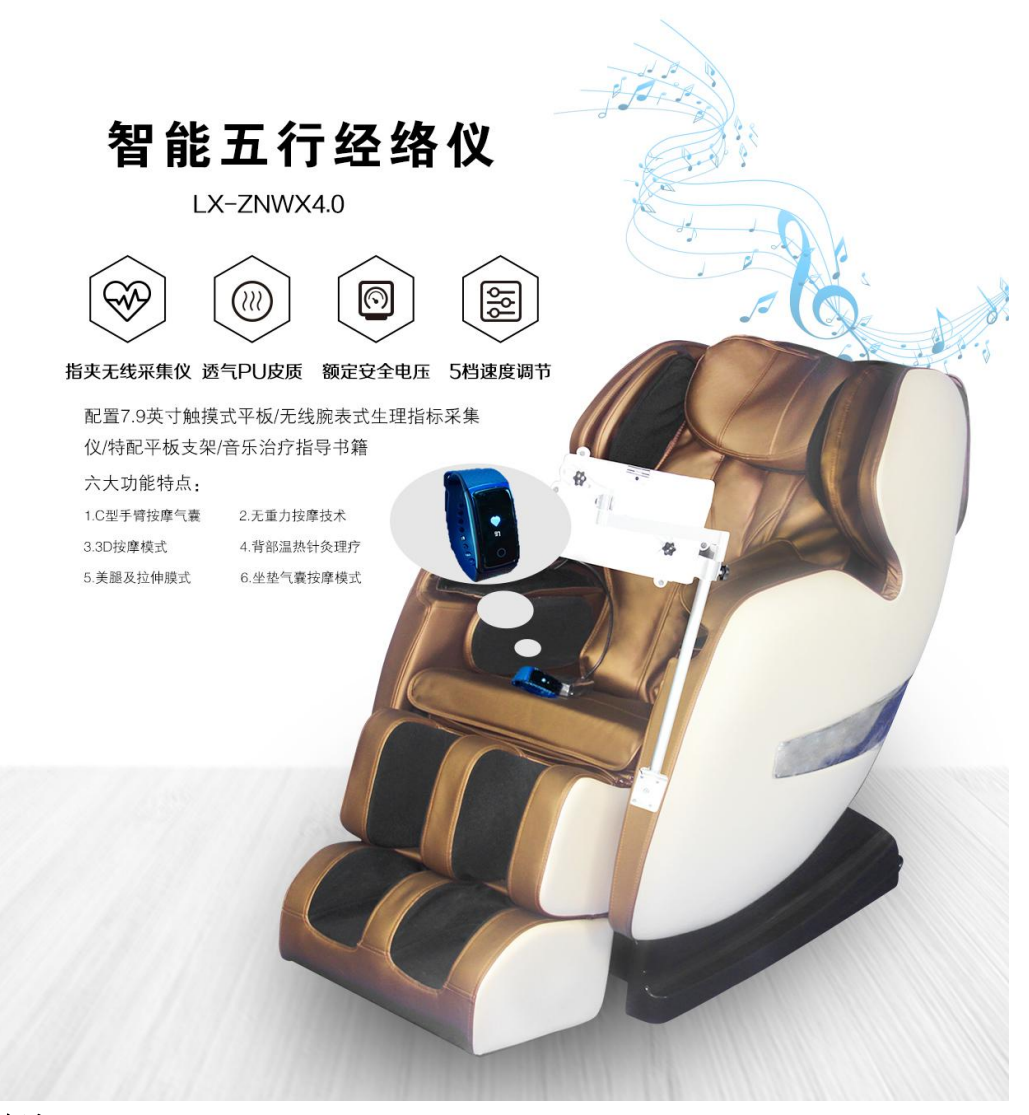

#### 综述:

给人带来强烈的真实感,如同真人按摩手法一般,有更强的感知性,5档速度可调节, 三级气压可调节,采用L型直行导轨、3D机械手曲轨按摩、肩部按摩方式:肩部气囊按摩、 臀部按摩方式:震动及气囊夹臀按摩、脚底按摩方式:滚轮式按摩,按摩手法:揉捏指压推 拿 叩击 拍打 拉伸,可以更好的达到全身心放松的效果。在1.0的基础上增加了音乐反馈 系统,指脉生理传感器,专业指脉式脉博指数、压力指数,HRV生理指标采集监控器,内置 式数模转换器,多功能信息转换系器以及数据传输线。.系统简介运用国际一流的生物反馈 和心理调适技术研制的,集生理指标监控、情绪评估、身心状态调节、情绪稳定性训练为一 体的智能系统。使用本系统能够帮助改善紧张、焦虑等不良情绪,增加积极情绪,保持良好 的学习状态。

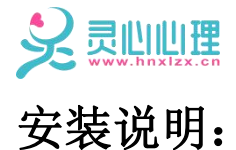

一、智能五行经络仪后方,插入电源线连接电源。

二、遥控器另一端电源线插入放松椅后下方,正常连接使用。

三、将7.9英寸平板电脑固定在平板支架上,打开电源,打开蓝牙链

接放松椅。

四、遥控器操作内容:

1、有A、B、C 三种模式自由选择

2、根据遥控器的文字选项部分,选取需要体验的功能。

#### 五、平板内音乐反馈系统的使用

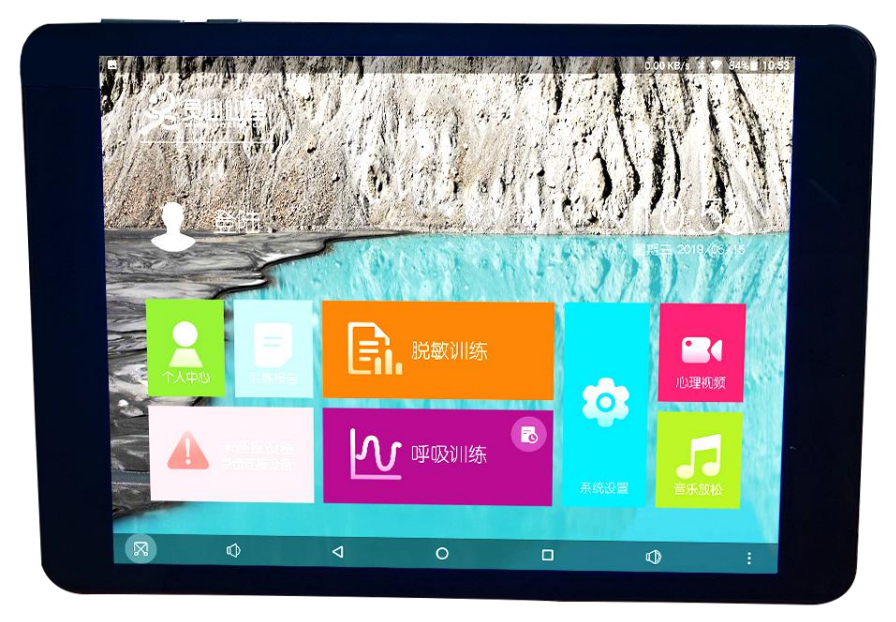

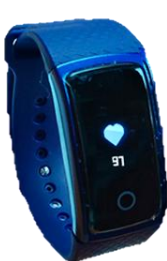

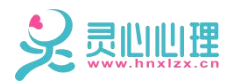

1、双击桌面智能音乐反馈系统图标进入系统,系统首页界面如下图

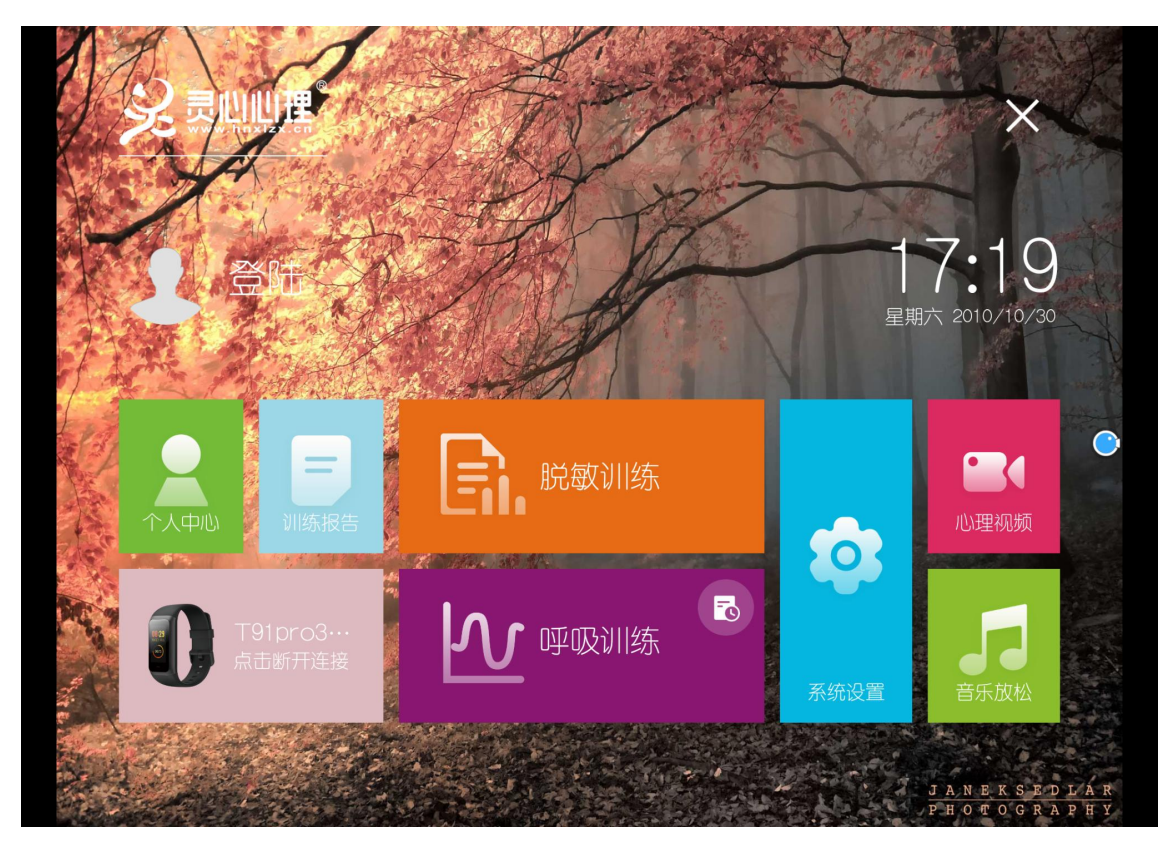

2、点击首页界面上登录如下图所示

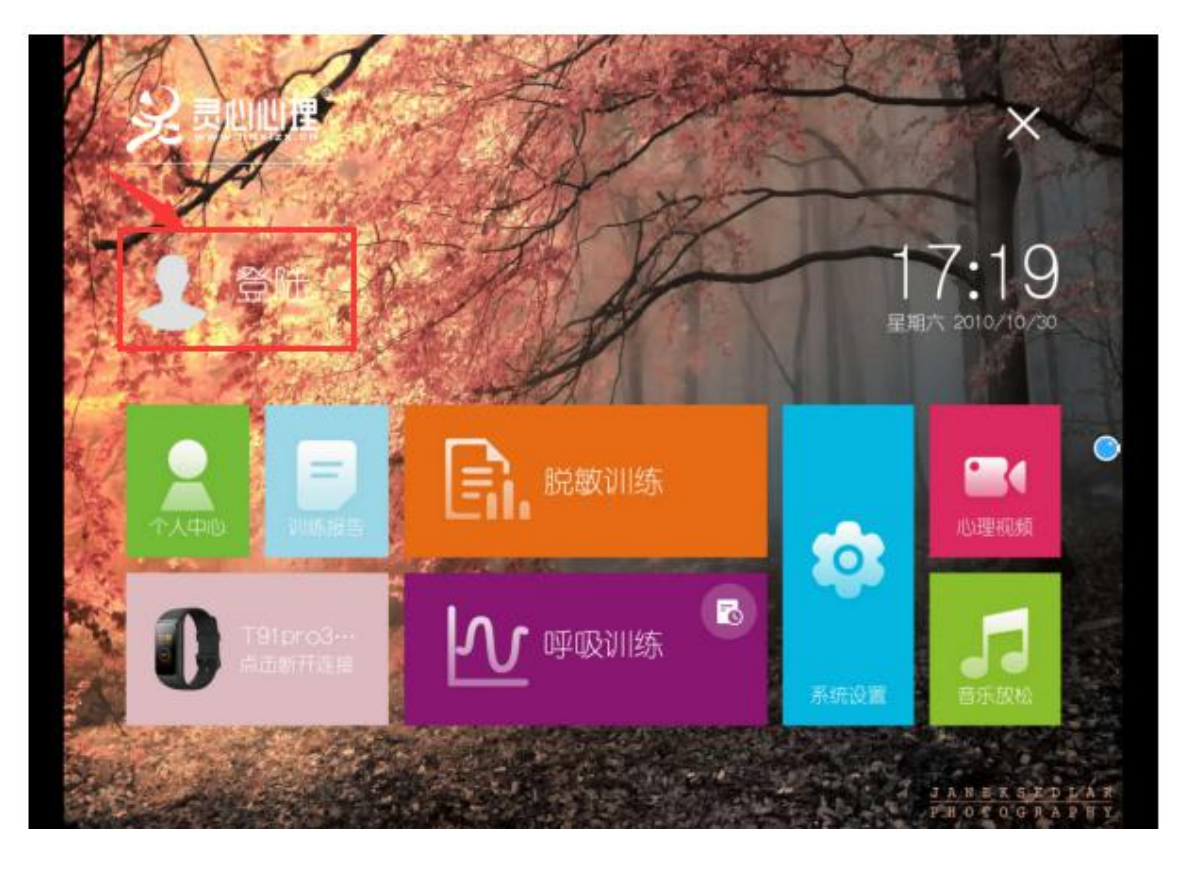

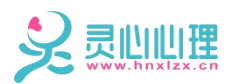

3、进入登录界面默认超级管理员账号 admin 和密码 admin 登录,或者自行注册 登录

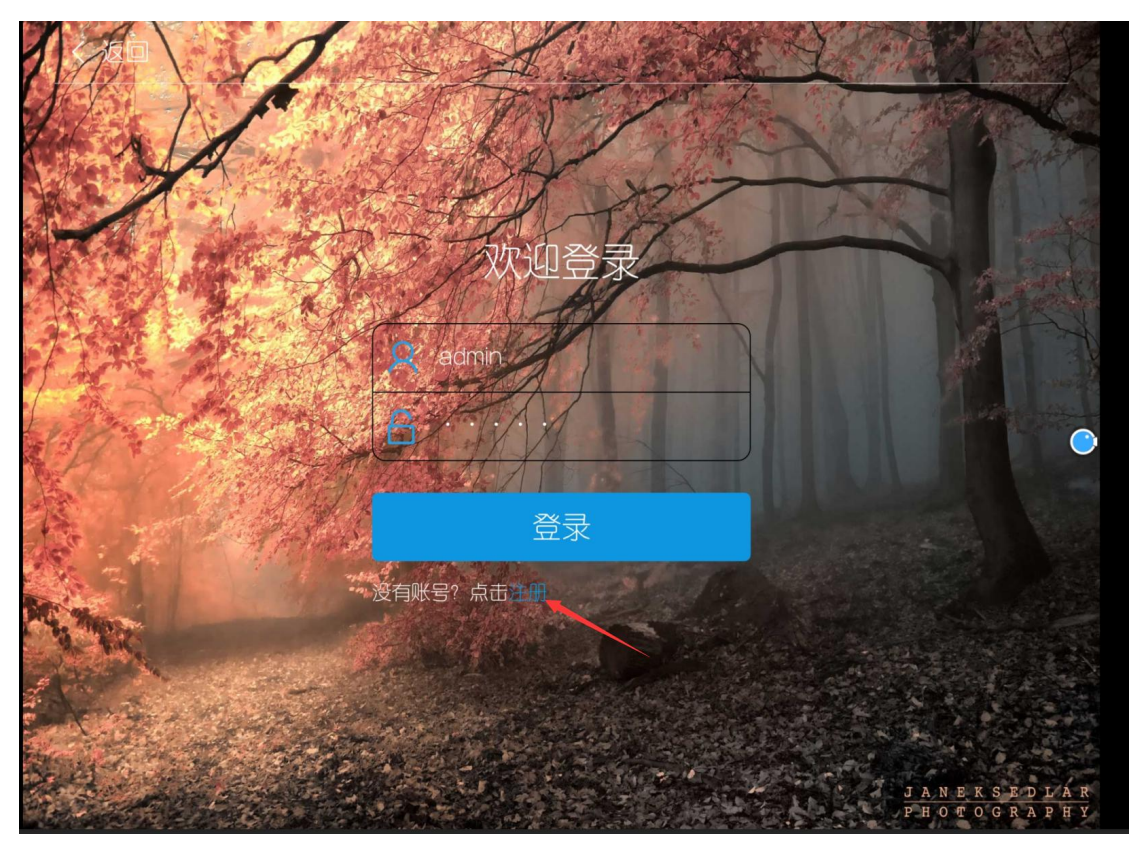

3.1注册

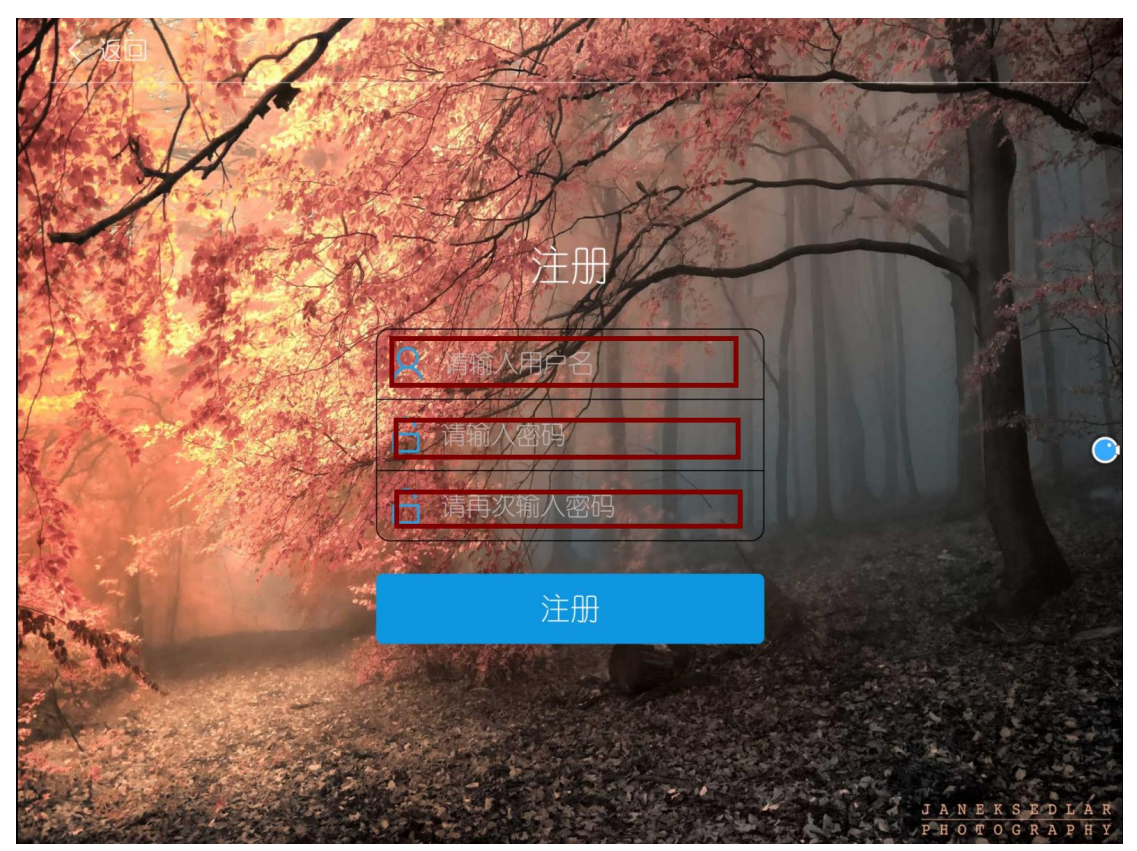

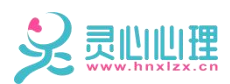

3.2填写好信息提交,超级管理员也可批量导入使用用户,系统内部有导入格式 格式模板,自行填信息后批量导入。

| < | 返回                                                                  |        |    | 1. 1. 1.       |
|---|---------------------------------------------------------------------|--------|----|----------------|
|   |                                                                     |        |    |                |
|   | · · · · · · · · · · · · · · · · · · ·                               |        |    |                |
|   |                                                                     | 修改密码   | >  |                |
|   | admin                                                               | 性别     | 男〉 |                |
|   | CONTIN                                                              | 年龄     | 0> |                |
|   |                                                                     | 用户列表   | >  | •              |
|   |                                                                     | 导入用户   | >  |                |
|   |                                                                     | 导出用户   | >  |                |
|   |                                                                     |        |    |                |
|   |                                                                     |        |    |                |
| ? |                                                                     |        |    | ∦ ▽ 40%∎ 17:19 |
|   |                                                                     |        |    |                |
| × | user                                                                |        |    | Ħ              |
| × | user<br>user_admin_10103016314<br>108 kB                            | 42.xls |    | ⊞              |
| × | user_admin_10103016314<br>108 kB<br>user_admin_19033100092<br>19 kB | 42.xls |    |                |
| × | user_admin_10103016314<br>108 kB<br>user_admin_19033100092<br>19 kB | 42.xls |    |                |
| × | user_admin_10103016314<br>108 kB<br>user_admin_19033100092<br>19 kB | 42.xls |    |                |
| × | user_admin_10103016314<br>108 kB<br>user_admin_19033100092<br>19 kB | 42.xls |    |                |
|   | user_admin_10103016314<br>108 kB<br>user_admin_19033100092<br>19 kB | 42.xls |    |                |
|   | user_admin_10103016314<br>108 kB<br>user_admin_19033100092<br>19 kB | 42.xls |    |                |
| × | user_admin_10103016314<br>108 kB<br>user_admin_19033100092<br>19 kB | 42.xls |    |                |
|   | user_admin_10103016314<br>108 kB<br>user_admin_19033100092<br>19 kB | 42.xls |    |                |

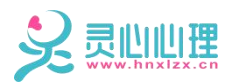

导入成功即可查看用户列表

| く返回                | ]         | 用户列 | 扆    | SN ★ ✓ 40% = 17:19 |
|--------------------|-----------|-----|------|--------------------|
| 要编辑                | 用户列表,点击编辑 |     |      |                    |
|                    | 用户名       | 性别  | 年龄   | 角色                 |
|                    | admin     | 男   | 0    | 管理员                |
|                    | 2         | 男   | :3   | 普通用户               |
|                    | 3         | 男   | 4    | 普通用户               |
|                    | 4         | '男  | 5    | 普通用户               |
|                    | 5         | 男   | 6    | 普通用户               |
|                    | 6         | 男   | 7    | 普通用户               |
|                    |           | 男   | 8    | 普通用户               |
|                    | 8         | 男   | 9.   | 普通用户               |
|                    | 9         | 男   | . 10 | 普通用户               |
|                    | 10        | 男   | 11   | 普通用户               |
|                    | 11        |     | 12   | 普通用户               |
|                    | 12        | 男   | 13   | 普通用户               |
| -                  | 13        | 男   | 14   | 普通用户               |
|                    | 14        | 男   | 15   | 普通用户               |
|                    | 15        | 男   | 16   | 普通用户               |
| $\bigtriangledown$ | <b>M</b>  |     | 17 🗖 |                    |

4、佩戴好无线蓝牙手环,点击系统界面右下角进行蓝牙搜索匹配

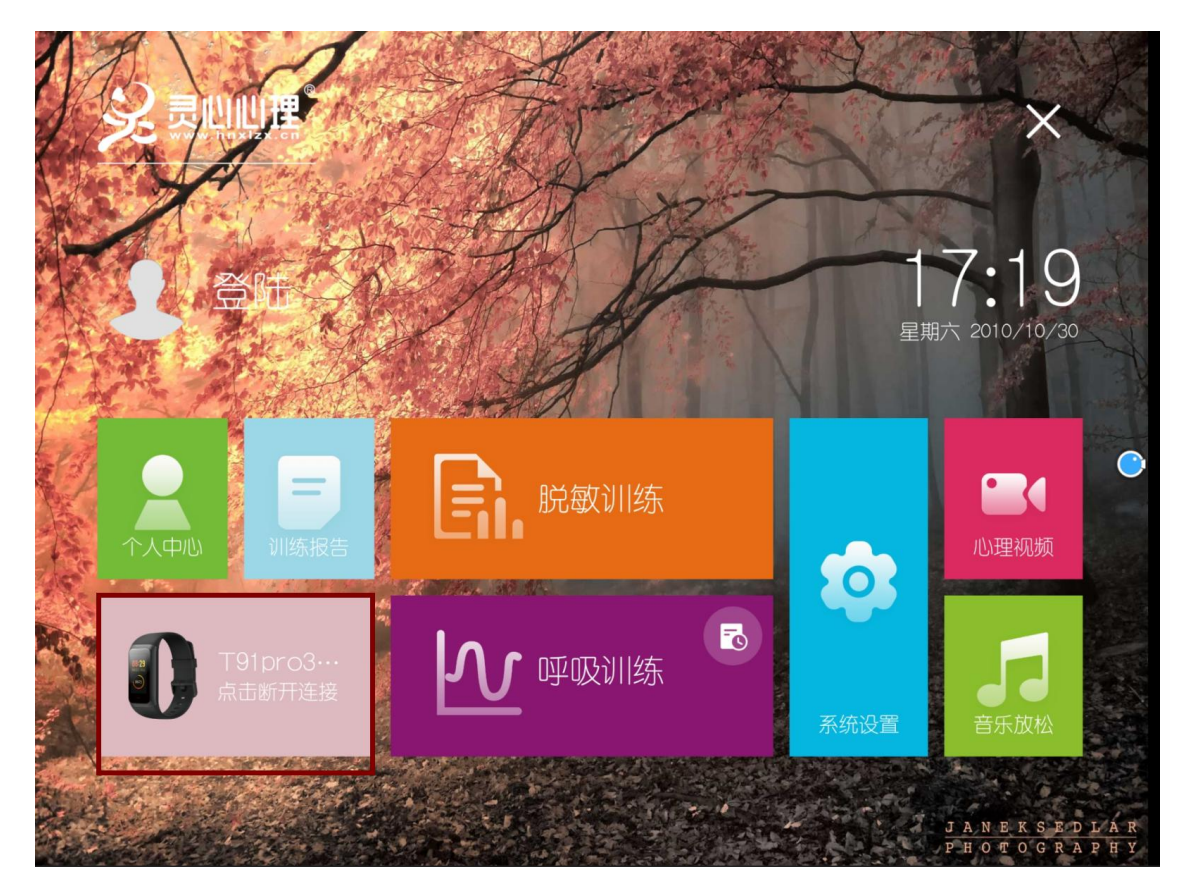

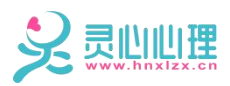

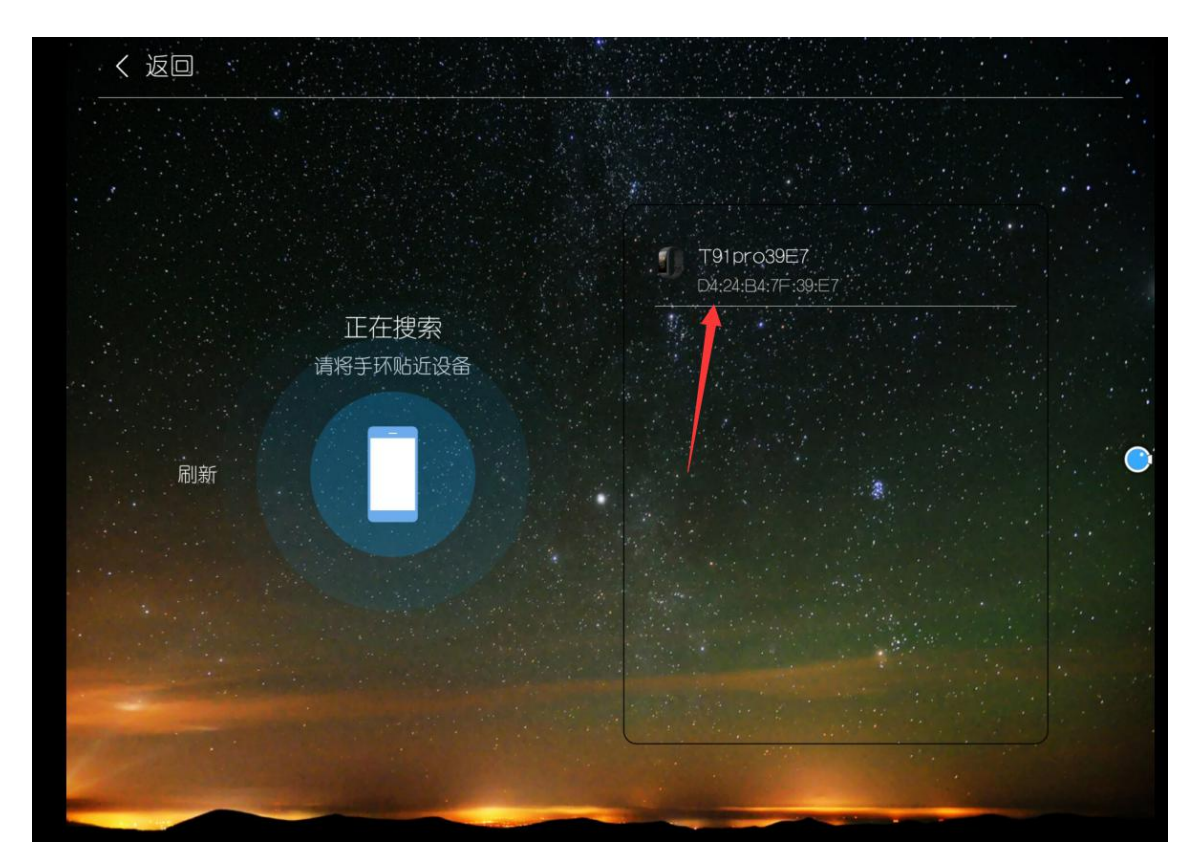

5、蓝牙链接成功即可开始脱敏训练

|                             |                |         | ×                                       |
|-----------------------------|----------------|---------|-----------------------------------------|
| admin 注销<br>男10             |                | 1<br>星! | <b>7:20</b><br><sup>爾六 2010/10/30</sup> |
|                             | 進援成功           |         | ●                                       |
| <b>①</b> T91pro3…<br>点击断开连接 | <b>しい</b> 呼吸训练 | 系统设置    | 5日 音乐放松                                 |
| -                           |                |         |                                         |

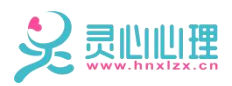

|                            |               |         | ×                     |
|----------------------------|---------------|---------|-----------------------|
| admin 注销<br>男10            |               | 1<br>星東 | 7:20<br>bt 2010/10/30 |
| <b>2</b><br>个人中心           | 進度成功          |         | ・理视频                  |
| <b>191pro3</b> …<br>点击断开连接 | <b>心</b> 呼吸训练 | 系统设置    | 日本の                   |
|                            |               |         |                       |

6、设置训练指数,一般通用设置值在 60-70 区间

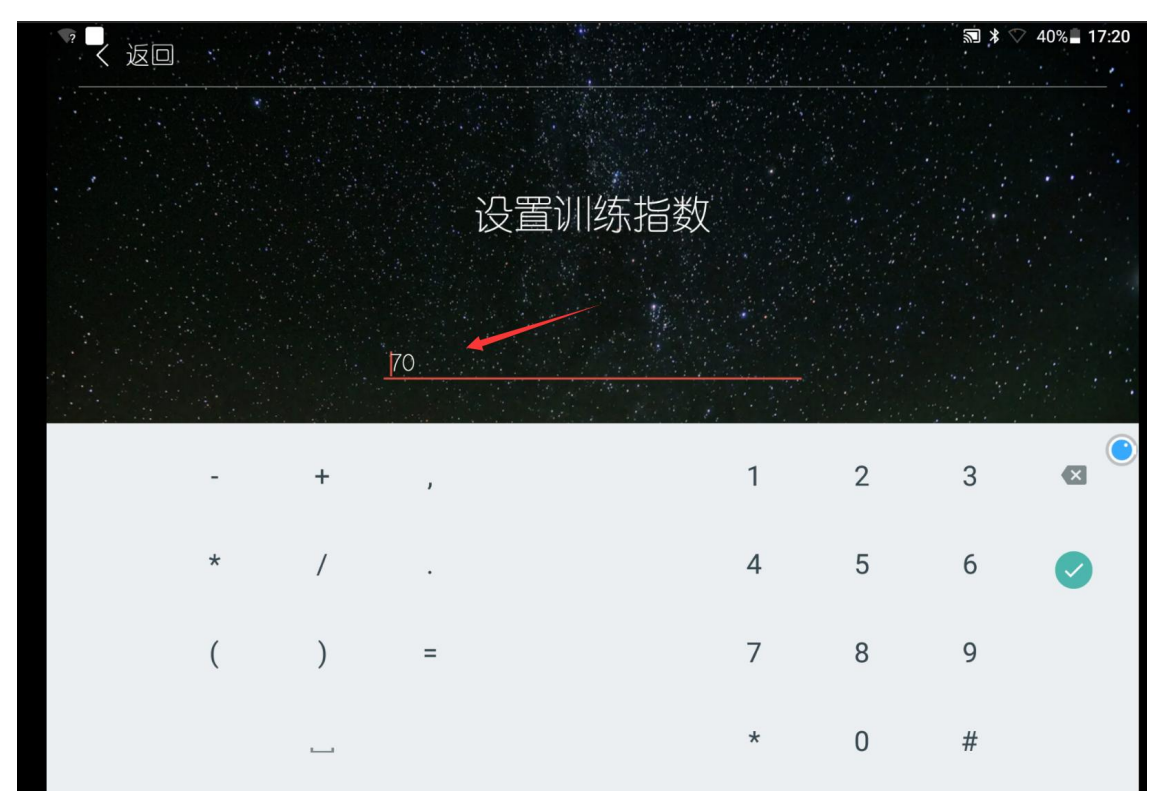

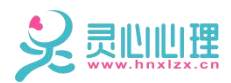

#### 7、设置完成开始训练

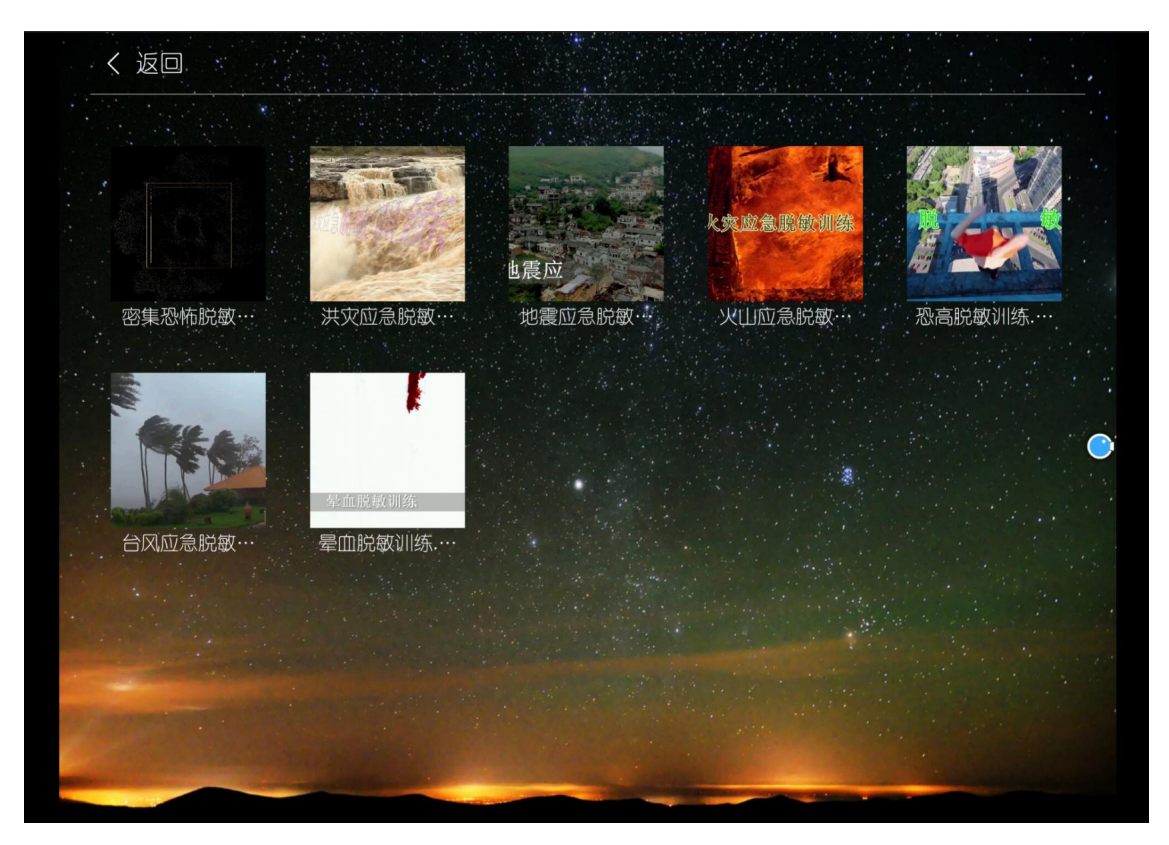

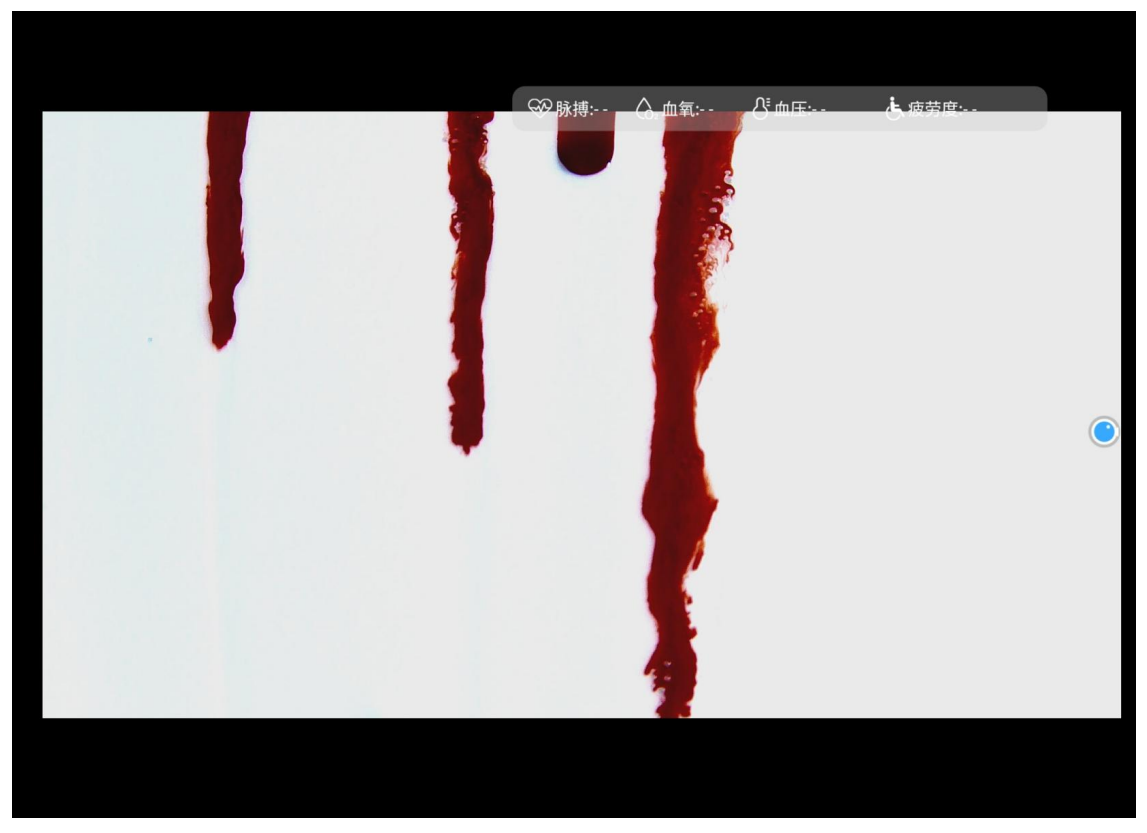

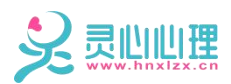

8、当训练过程中体验者 HRV 波动较大系统会自动干预,自动转换界面并播放舒缓音乐

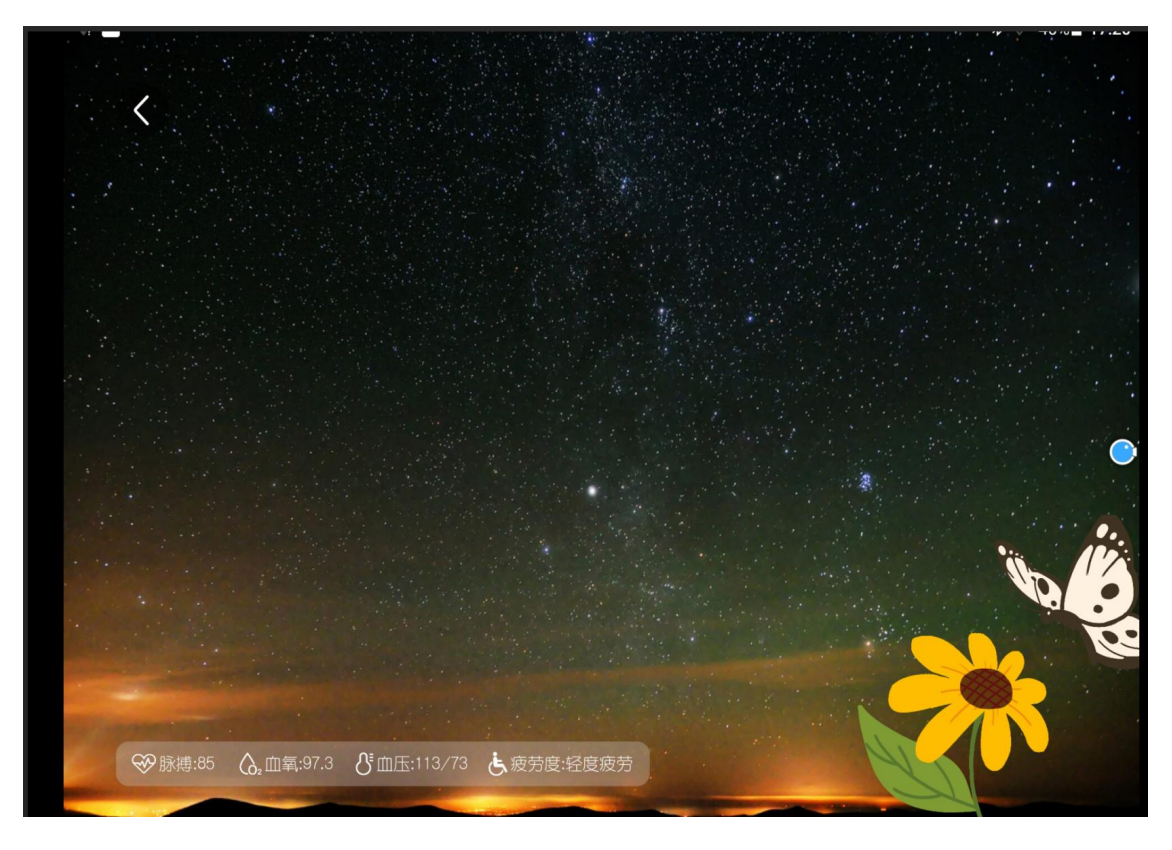

9、呼吸训练(多种时间与频率搭配选择)

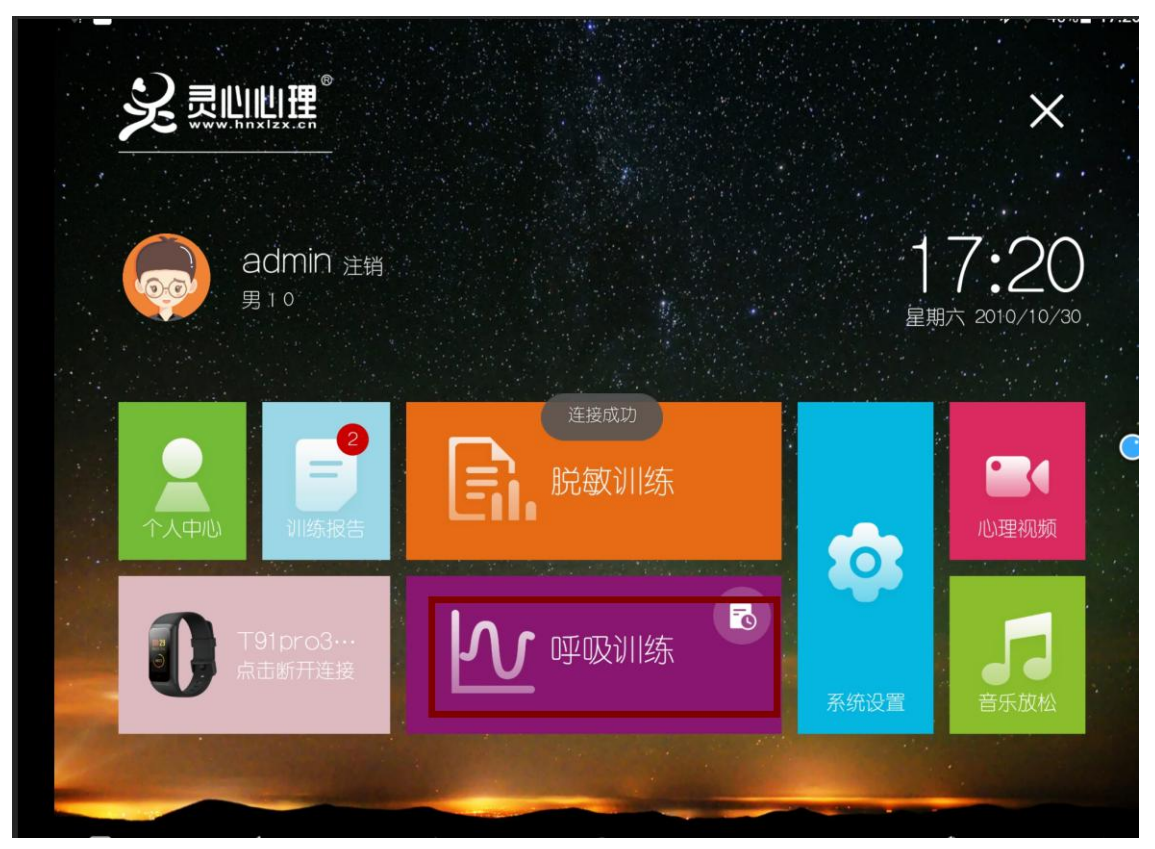

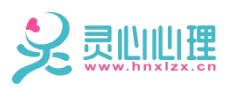

| く返回 |       |                |       |       |       | 查看报告 |
|-----|-------|----------------|-------|-------|-------|------|
|     |       |                |       |       |       |      |
|     | 选择时间: | 03:00          | 05:00 | 10:00 | 15:00 |      |
|     | 选择频率: | 低频             | 正常    | 高频    |       |      |
|     | 背景音乐: |                |       |       |       | •    |
|     |       | <del>ن</del> ل | ±入训练  |       |       |      |
| 1   |       |                |       |       |       |      |

### 9.1、选择背景音乐

| ? | № 1                    | 40% 🗐 17:21 |
|---|------------------------|-------------|
| × | music                  | ⊞           |
|   | 一杯淡水-(轻音乐).mp3<br>3 mB |             |
|   | 深蓝梦.mp3<br>9 mB        |             |
|   | 清晨.mp3<br>3 mB         |             |
|   | 群星 - 都兰.mp3<br>5 mB    |             |
|   | 舒伯特小夜曲.MP3<br>4 mB     |             |
|   | 莫扎特小夜曲.MP3<br>5 mB     | ٢           |
|   | 风潮唱片 - 婉转.mp3<br>5 mB  |             |
|   |                        |             |
|   |                        |             |
|   |                        |             |

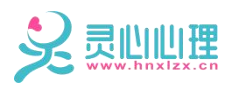

9.2、跟随呼吸球节奏进行呼吸训练,呼吸球向下代表呼气,向上代表吸气

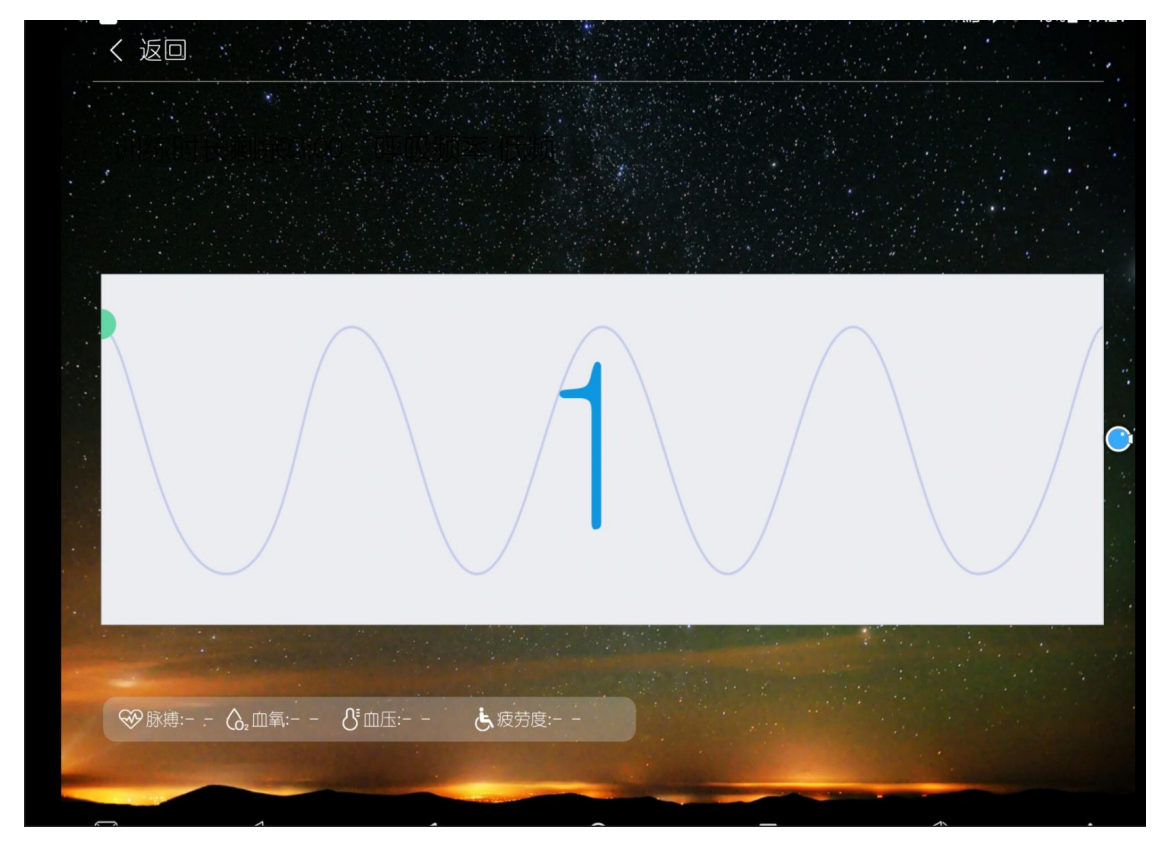

10、训练完成查看报告

| く返回     |       |         | 报告详情       | 曲线图      | 导入报告 | 导出报告                 |
|---------|-------|---------|------------|----------|------|----------------------|
| 项目:呼吸训练 | 心理预期計 | 最大值:无训! | 练时长: 15:00 | 呼吸频率: 低频 |      |                      |
| 心率      | 脉搏    | 血氧      | 收缩压        | 舒张压      | 疲劳度  | 采样时刻                 |
| 0       | 0     | 0.0     | 0          | 0        | 非常疲劳 | 10-10-30<br>16:09:46 |
| 0       | 0     | 0.0     | O          | 0        | 非常疲劳 | 10-10-30<br>16:09:56 |
| 99      | 99    | 99.2    | 116        | 75       | 轻度疲劳 | 10-10-30<br>16:10:06 |
| 88      | 88    | 99.7    | 116        | 76       | 轻度疲劳 | 10-10-30<br>16:10:16 |
| 86      | 86    | 99.7    | 120        | 80       | 轻度疲劳 | 10–10–30<br>16:10:26 |
| 85      | 85    | 97.3    | 114        | 74       | 轻度疲劳 | 10–10–30<br>16:10:36 |
|         | 91    | 98.9    | 114        | 76       | 轻度疲劳 | 10–10–30<br>16:10:46 |
| 97      | 97    | 97.8    | 115        | 76       | 轻度疲劳 | 10-10-30<br>16:10:56 |
| 91      | 91    | 97.4    | 114        | 73       | 轻度疲劳 | 10-10-30             |

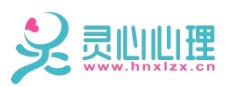

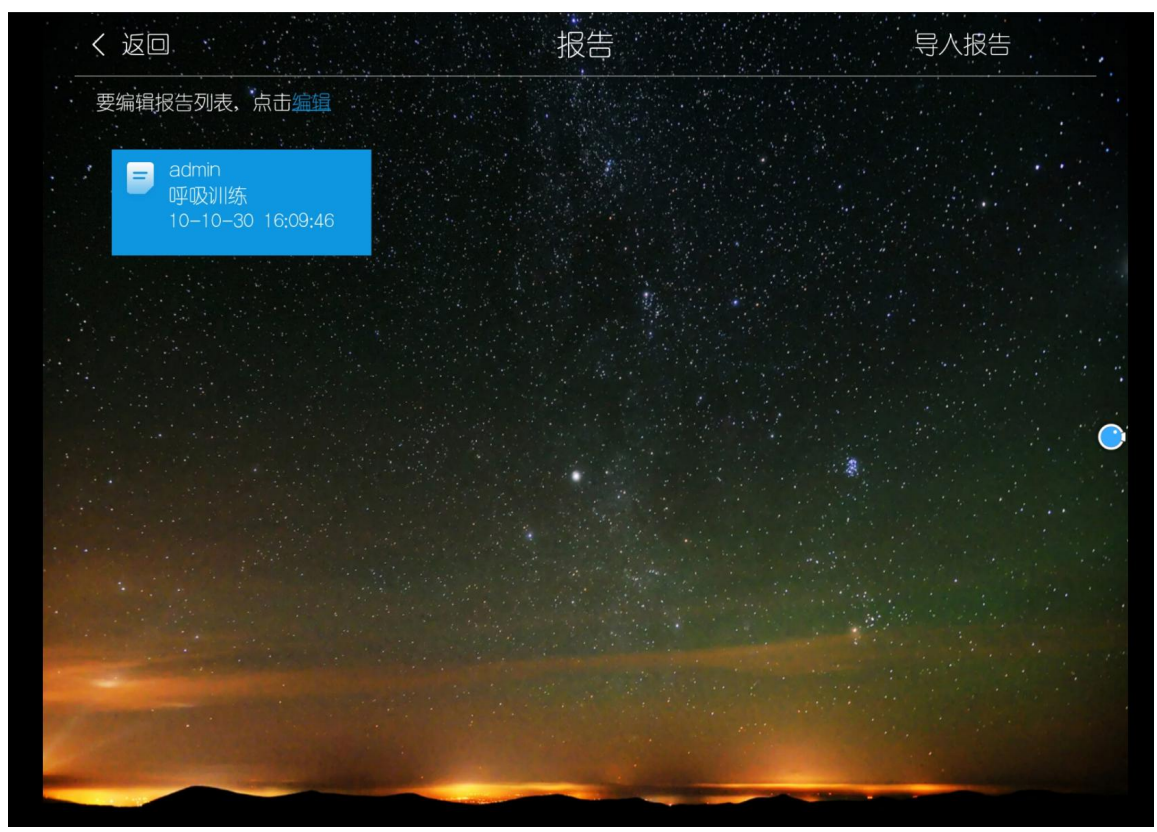

11、报告导出导入

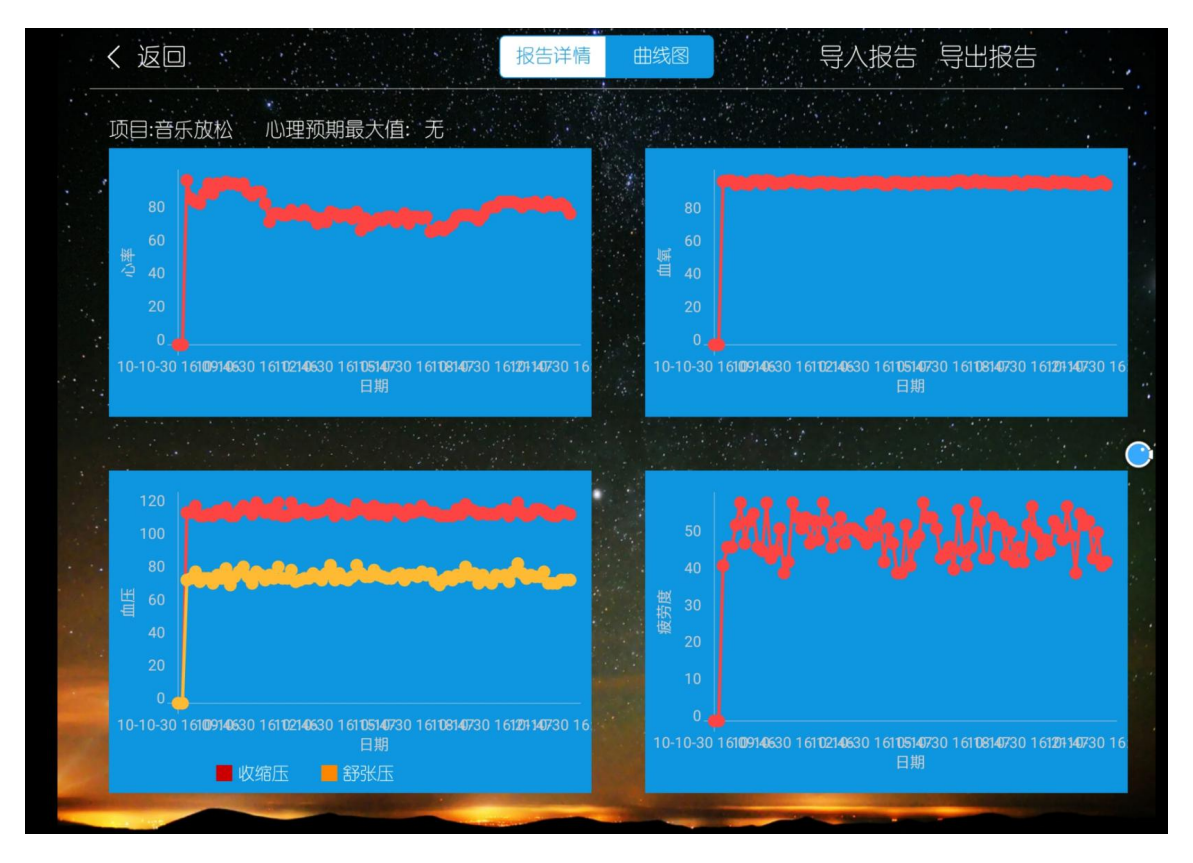

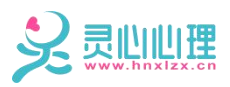

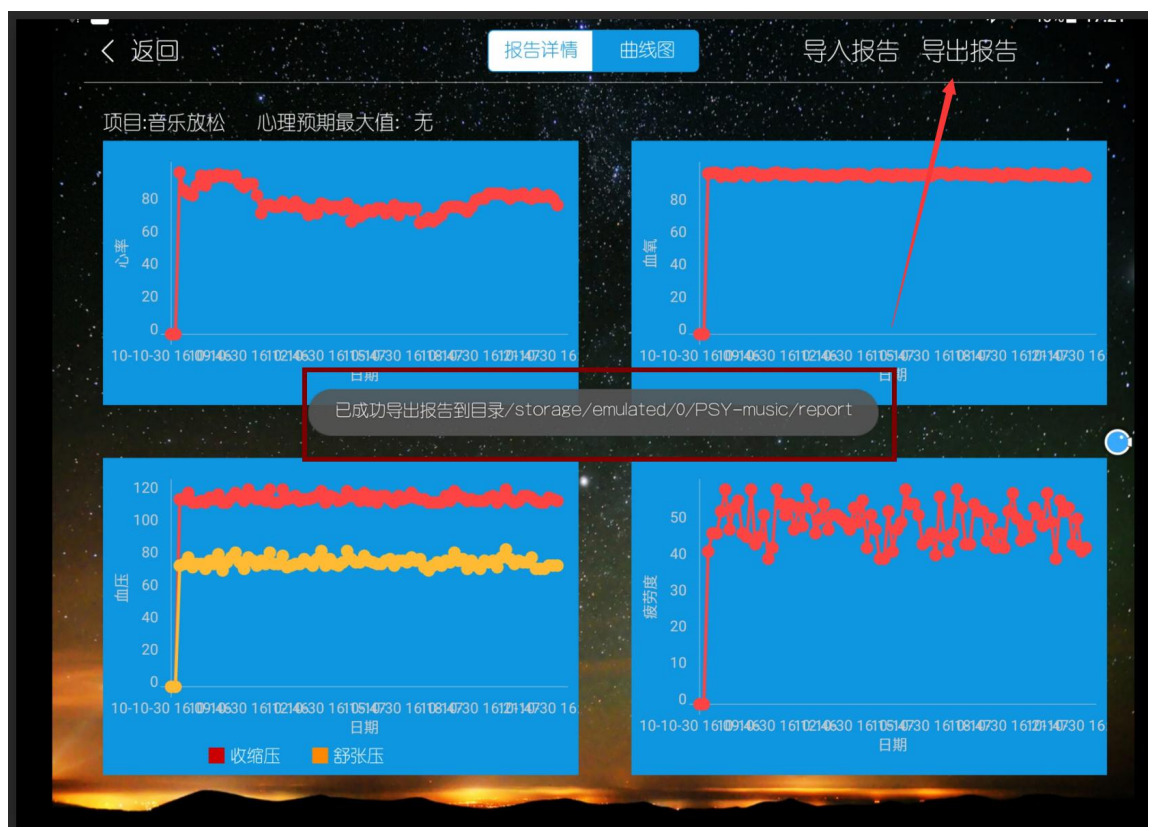

12、系统设置,包含背景设置;获取帮助;关于我们

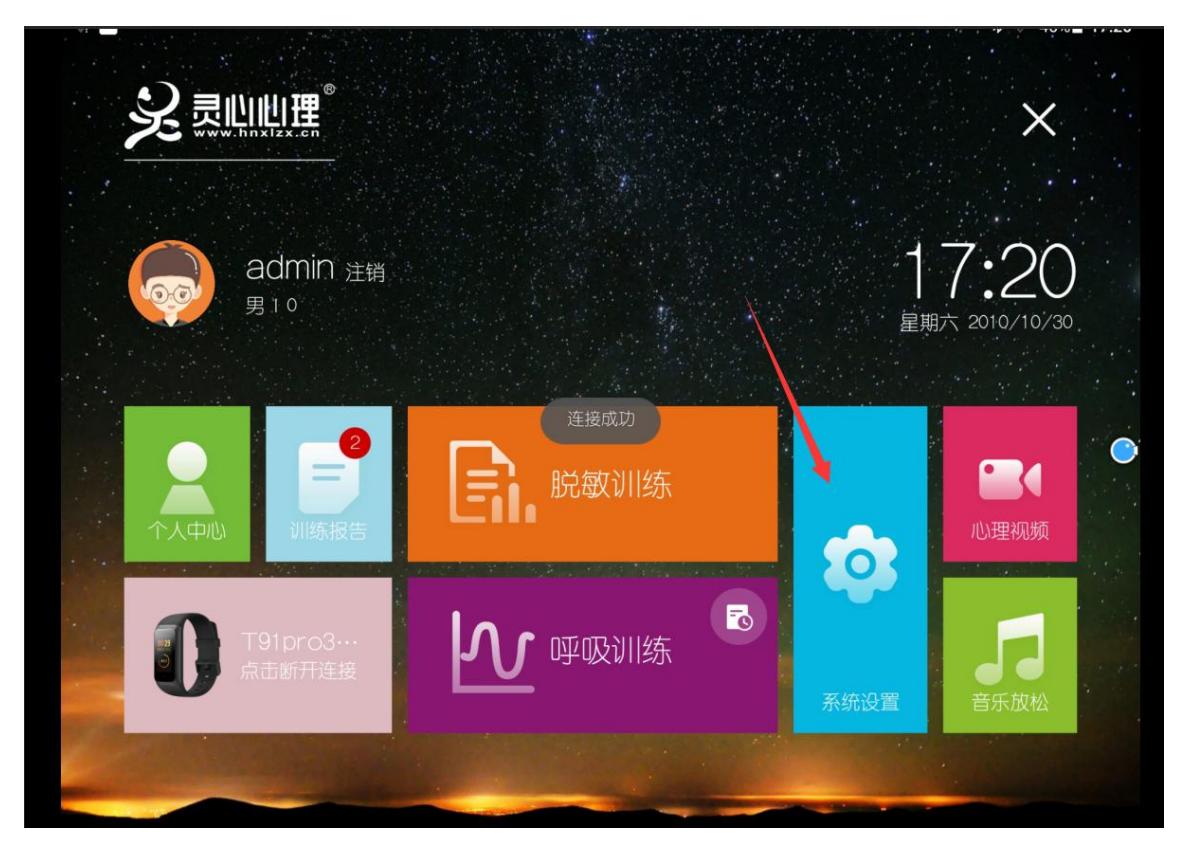

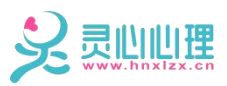

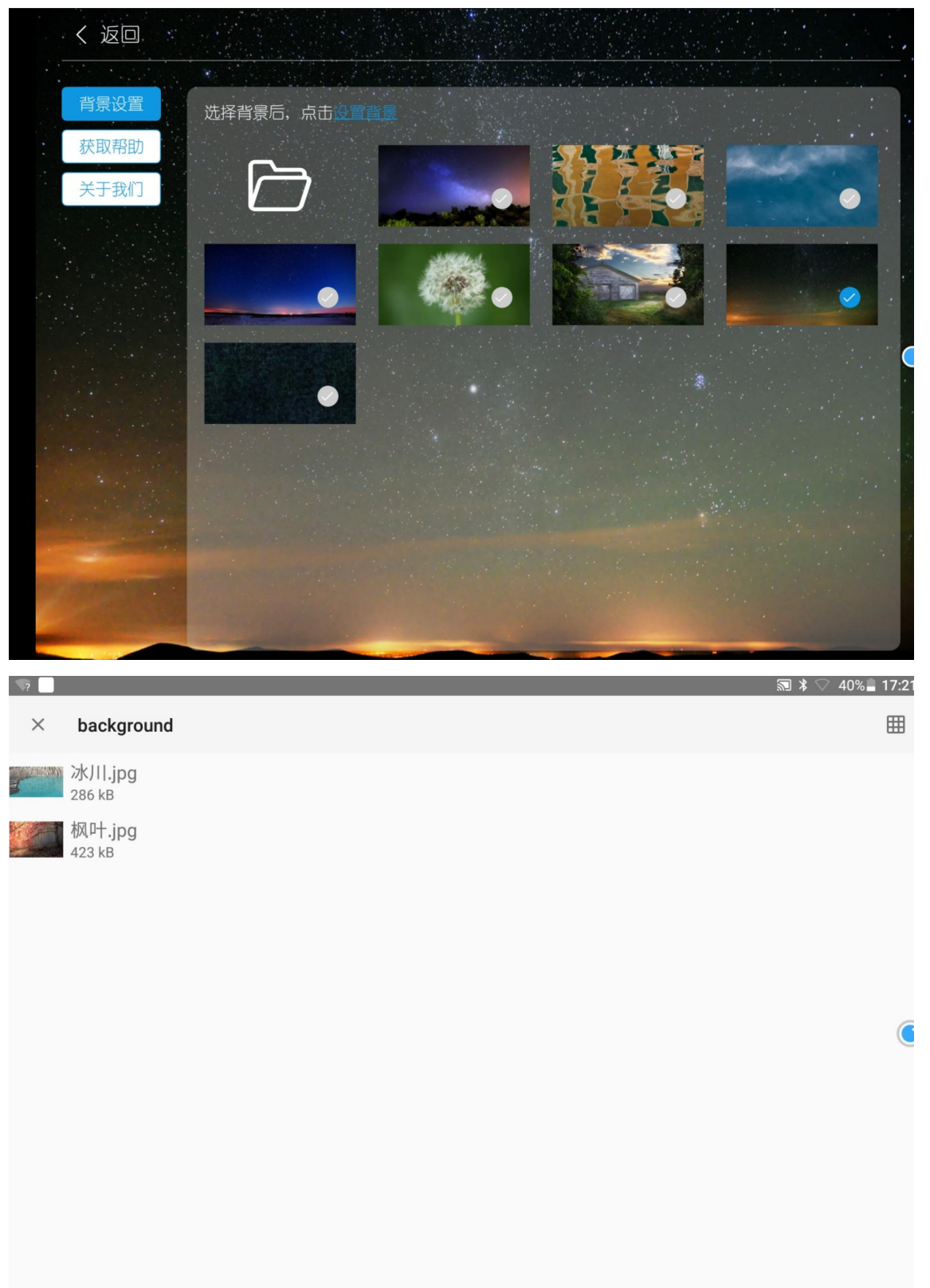

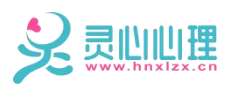

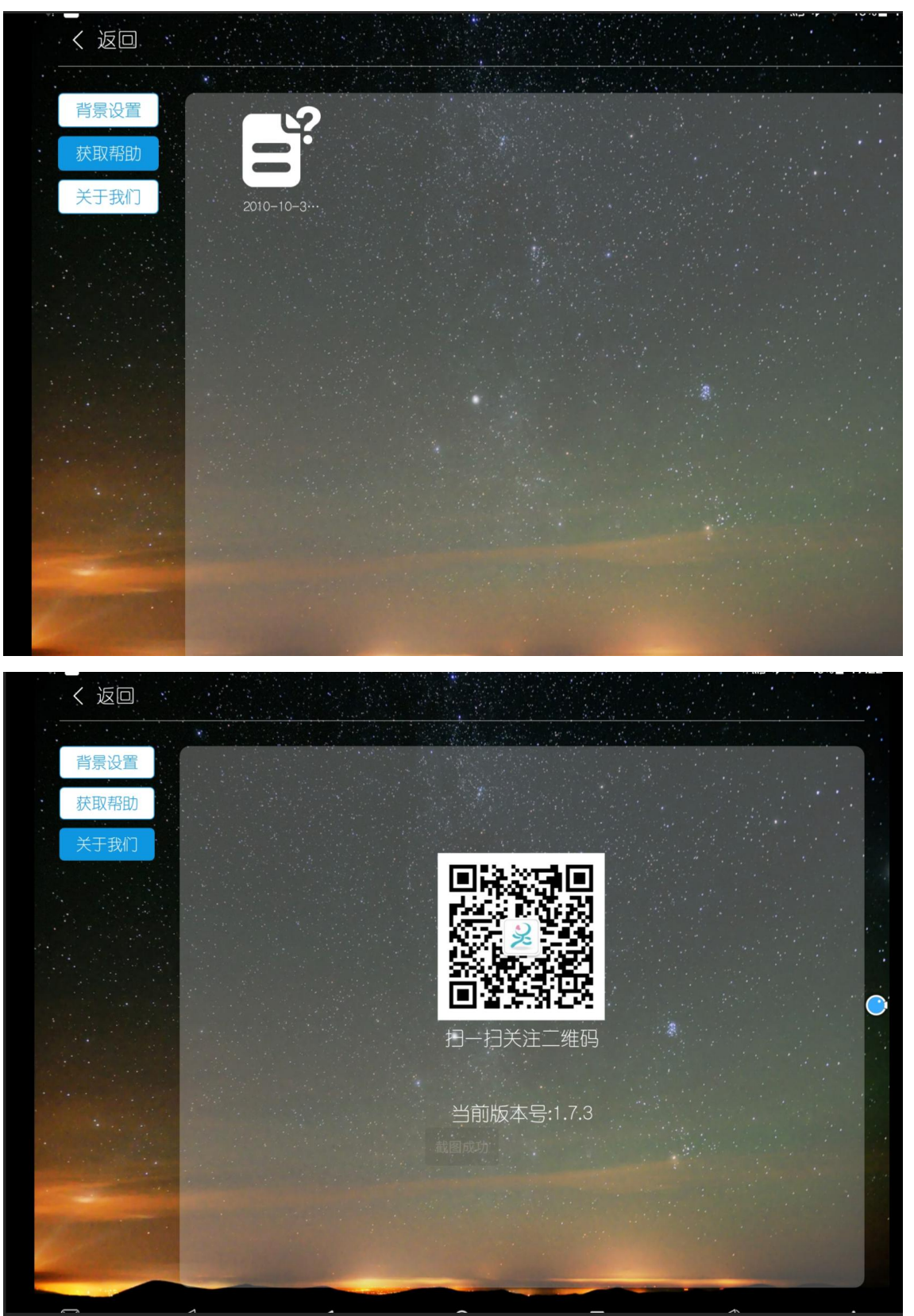

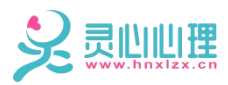

13、心理品质提升视频与放松训练指导视频

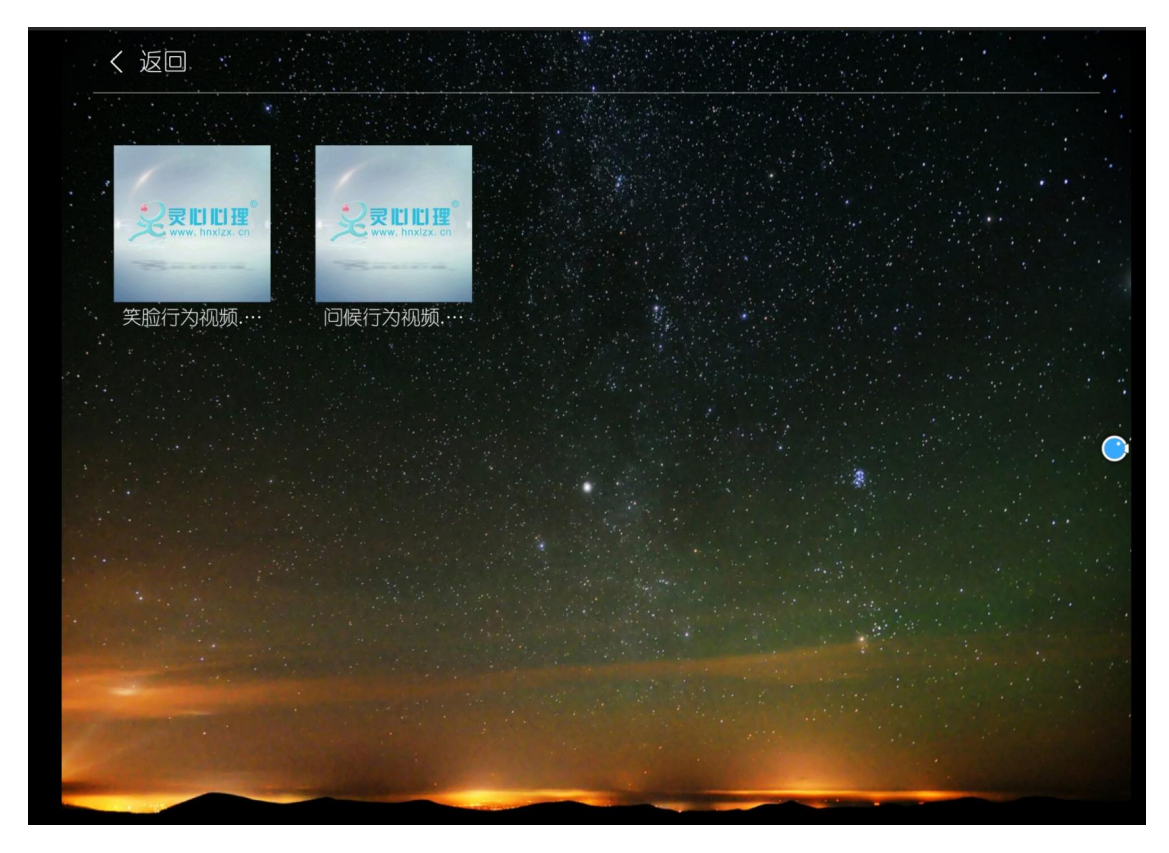

14、音乐放松多种类型音乐选取

|   |                      | ☞脉搏: | - 🖓 血氧: | &" 血压: | <b>达</b> 疲劳度: |  |
|---|----------------------|------|---------|--------|---------------|--|
| ð | 冥想空间                 |      |         |        |               |  |
|   | 七天正念冥想               |      |         |        |               |  |
|   | 神奇的α波.潜意识疗法 - 纤纤美人   |      |         |        |               |  |
|   | 神奇的 α 波.潜意识疗法 - 元气回复 |      |         |        |               |  |
|   | 探索潜意识                |      |         |        |               |  |
|   | 五行                   |      |         |        |               |  |
|   | 心灵音乐馆.               |      |         |        |               |  |
| - |                      |      |         |        |               |  |

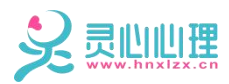

15、生成报告

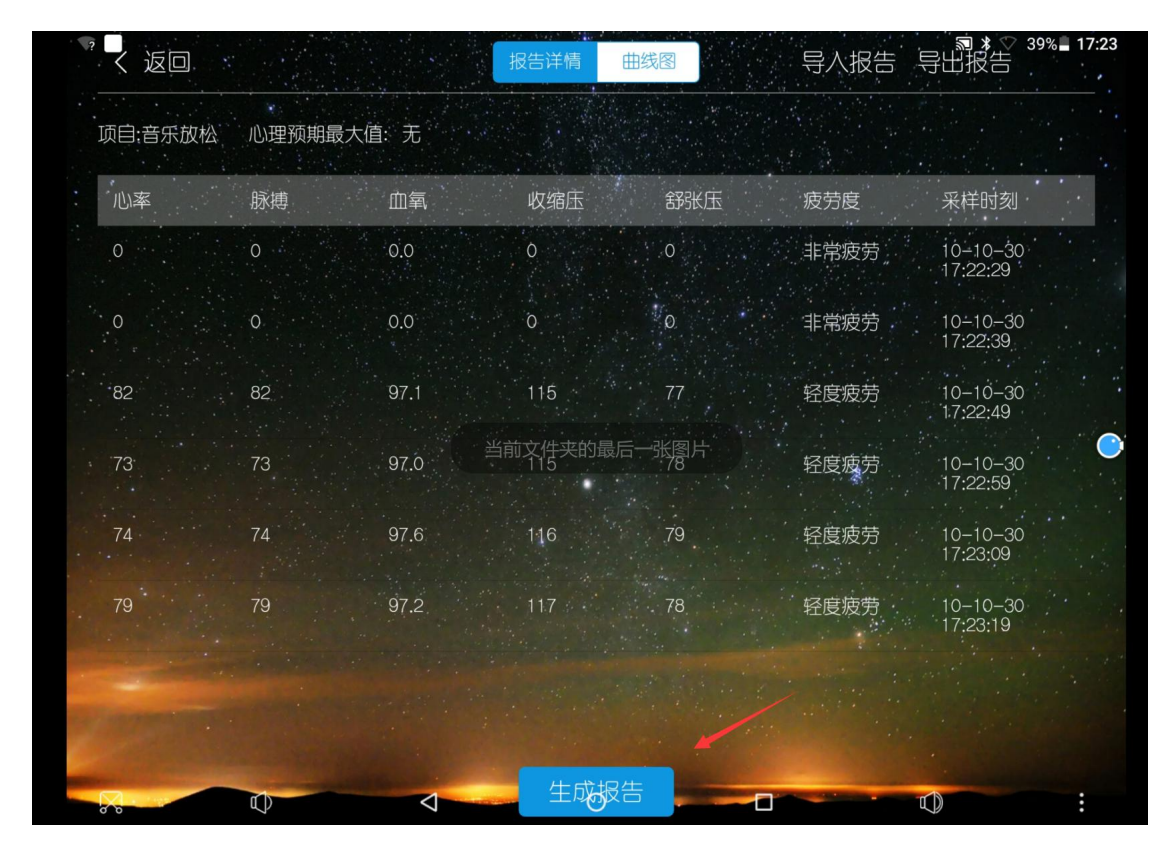

六、调整平板直架于自己使用舒适的的角度,开始体验放松吧。

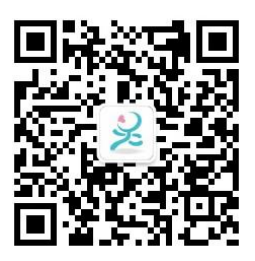

长沙市灵心康复器材有限公司 售后联系电话: 0731-89824589 地址: 长沙市雨花区振华路 519 号国际创新城 3 栋 204 网址: www.hnxlzx.cn